## How Do I Log In to my email and Campus Computers?

## Visit <u>www.com.edu</u>

Click WebAdvisor (ARROW)

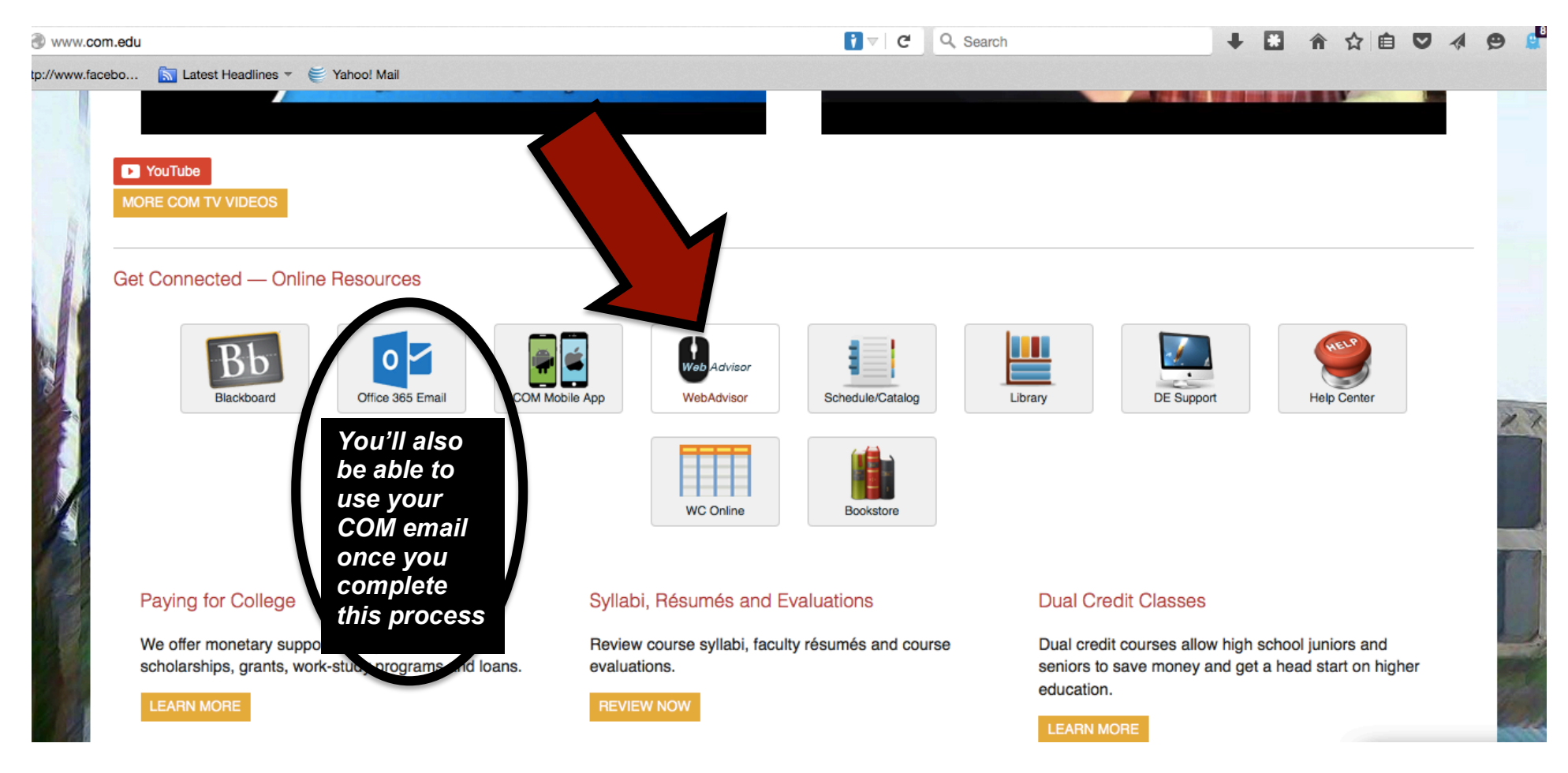

\*\*\*REMEMBER—All communications from the college will now be routed to your COM Email Account!

#### Click What's My User ID/COM ID?

# College of the Mainland

For assistance, call the Student Help Center at 409-938-1211 or 1-888-258-8859 ext. 8663 or visit www.com.edu/helpdesk

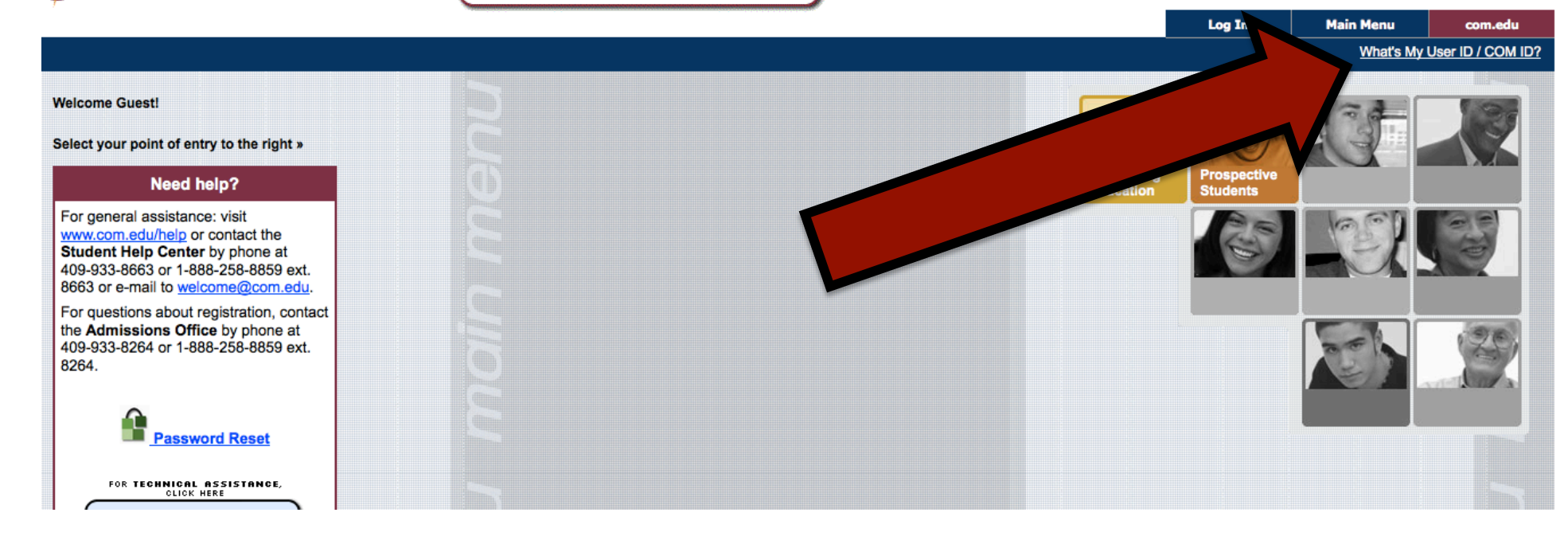

#### Fill in as noted

- 1. Fill in Last name and SSN to get COM ID AND Username
- 2. The first time you login, Use USERNAME and Password of COM ID to get logged in the first time
- 3. Follow the prompts to change your password
- 4. This will change ALL passwords
  - a. Campus computers
  - b. Office 365 Email (www.com.edu, button to left of the one you used for WebAdvisor)
  - c. WebAdvisor

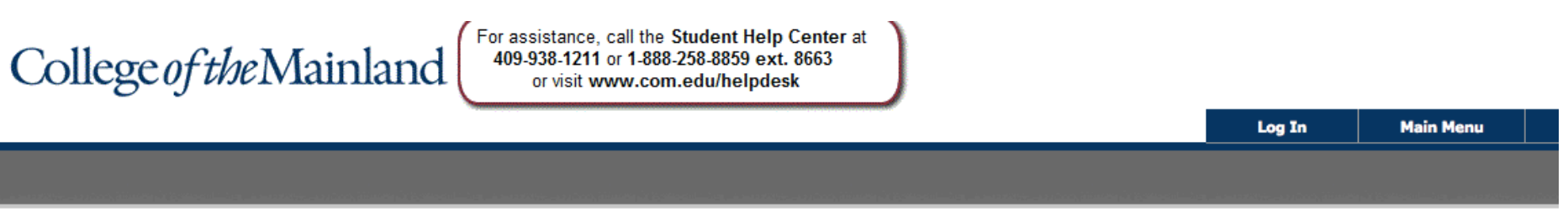

# What's My User ID / COM ID?

In order to retrieve your User ID you must fill in your last name and one of the two additional identifying numbers.

| * = Required        |        |           |
|---------------------|--------|-----------|
| Last Name*          |        |           |
| SSN<br>OR<br>COM ID |        |           |
| SUBMIT              |        |           |
|                     | Log In | Main Menu |

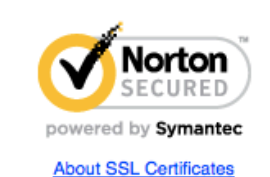

#### What Can I Do With WebAdvisor login?

Click "Students" for options

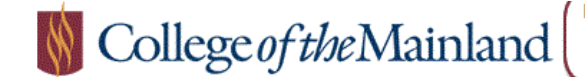

For assistance, call the Student Help Center at 409-938-1211 or 1-888-258-8859 ext. 8663 or visit www.com.edu/helpdesk

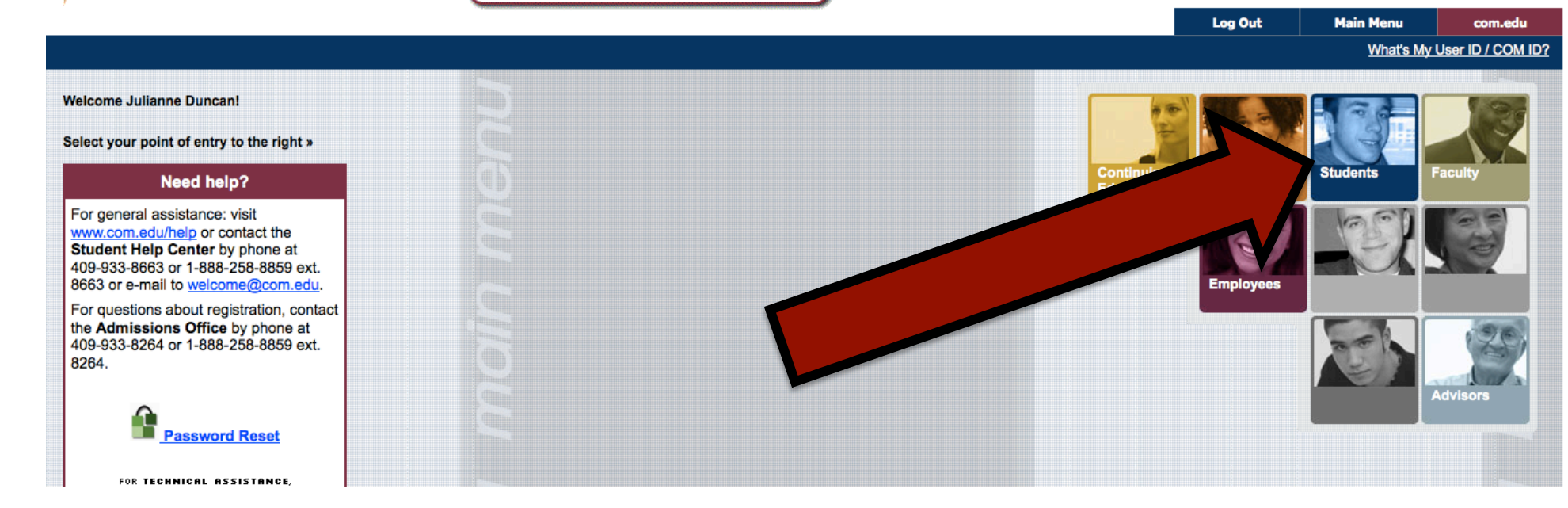

## To login to EMAIL

- 1. Go back to WWW.COM.EDU
- 2. Click Office 365 and
- 3. Enter the credentials you got from WebAdvisor.
- 4. That's it!

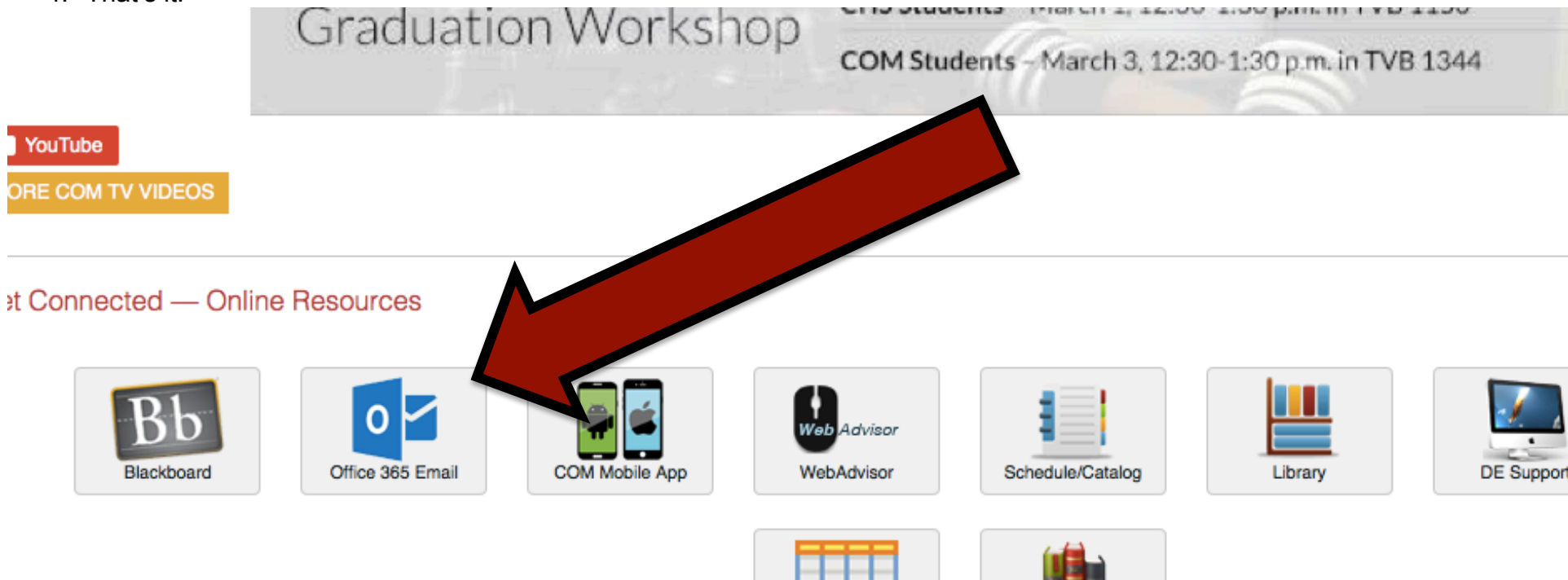

WC Online

Bookstore